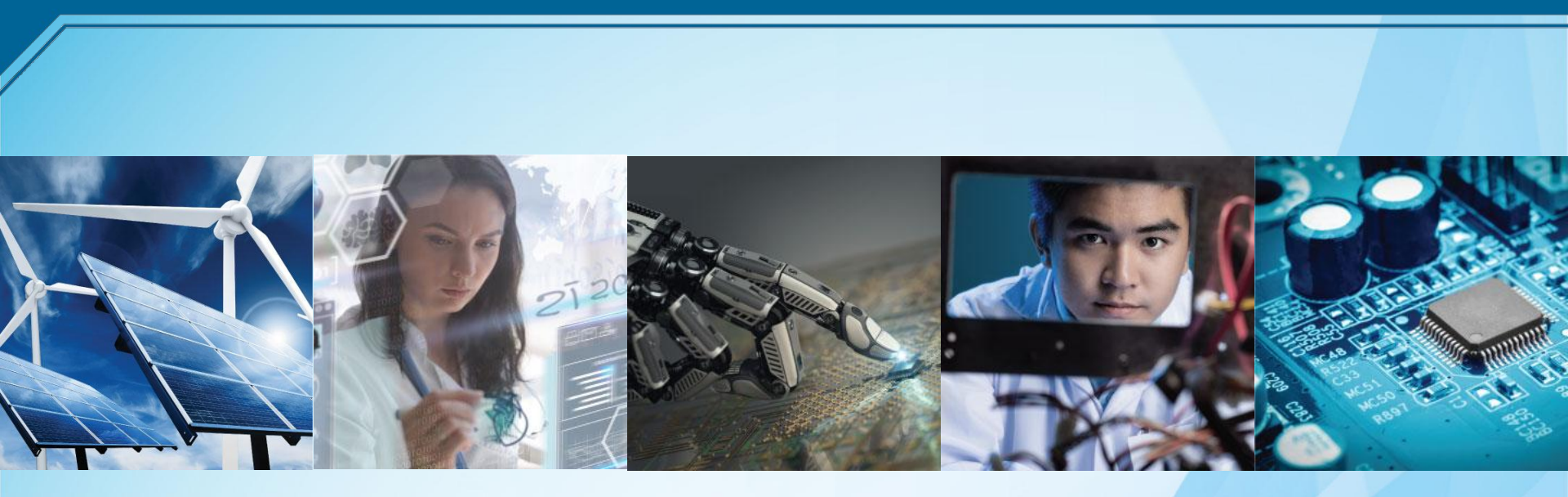

## Tutorial de registro a un capítulo o grupo de afinidad IEEE

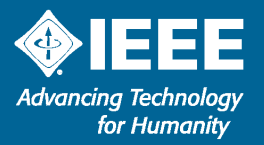

#### Ingresar con tu cuenta IEEE a ieee.org

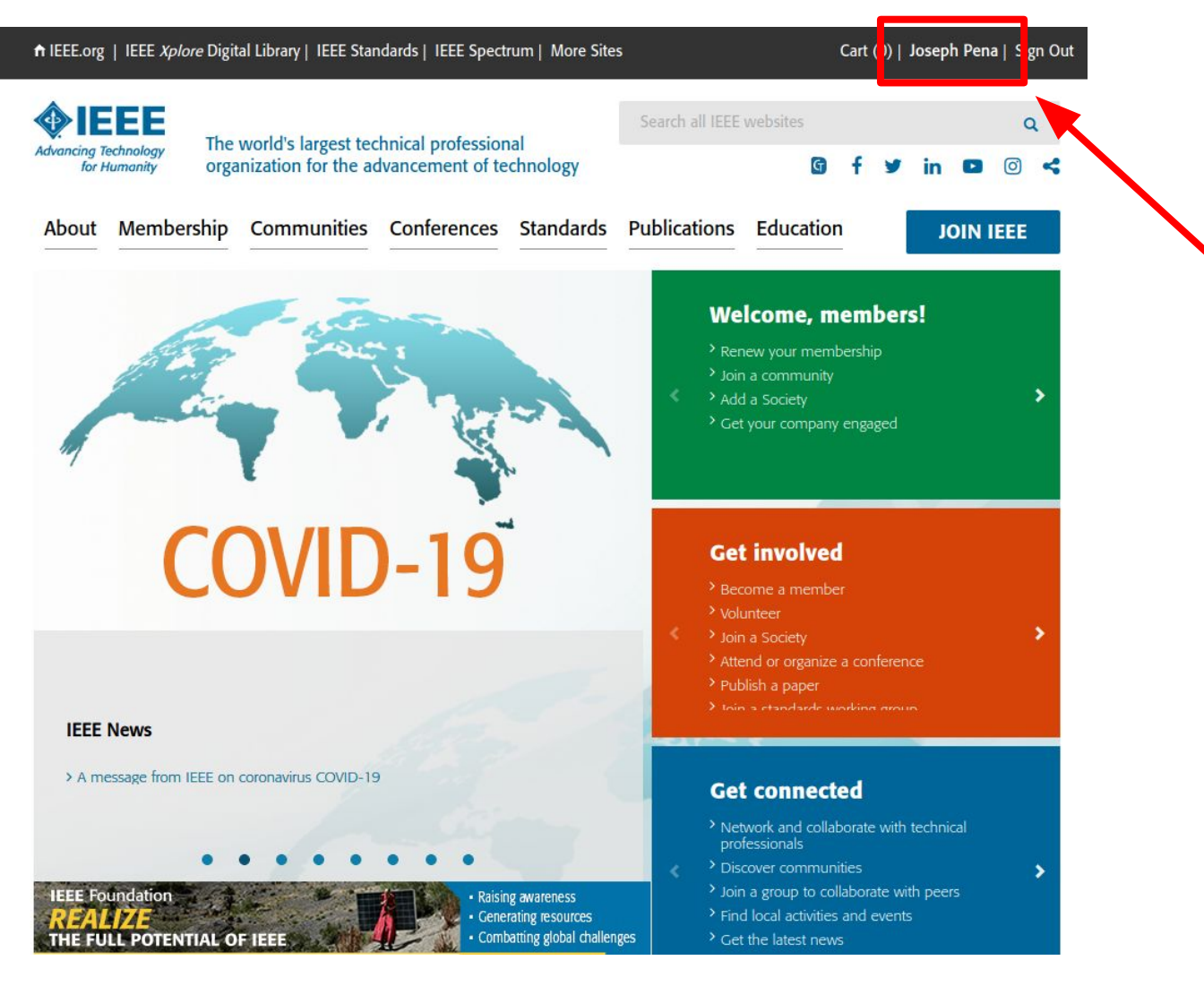

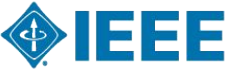

Links para capítulos y grupos de afinidad

#### Capítulos o grupos de afinidad:

► EMBS:

<u>https://www.ieee.org/membership-catalog/productdetail/showProductD</u> <u>etailPage.html?product=MEMEMB018</u>

PES:

<u>https://www.ieee.org/membership-catalog/productdetail/showProductD</u> <u>etailPage.html?product=MEMPE031</u>

► WIE:

<u>https://www.ieee.org/membership-catalog/productdetail/showProductD</u> <u>etailPage.html?product=MEMWIE050</u>

► RAS:

<u>https://www.ieee.org/membership-catalog/productdetail/showProductD</u> <u>etailPage.html?product=MEMRA024</u>

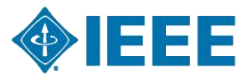

Links para capítulos y grupos de afinidad

#### Capítulos o grupos de afinidad:

► COMSOC:

<u>https://www.ieee.org/membership-catalog/productdetail/showProductD</u> <u>etailPage.html?product=MEMCOM019</u>

► IAS:

https://www.ieee.org/membership-catalog/productdetail/showProductD etailPage.html?product=MEMIA034

► CESOC:

<u>https://www.ieee.org/membership-catalog/productdetail/showProductD</u> <u>etailPage.html?product=MEMCE008</u>

AESS:

<u>https://www.ieee.org/membership-catalog/productdetail/showProductD</u> <u>etailPage.html?product=MEMAES010</u>

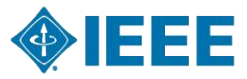

Links para capítulos y grupos de afinidad

#### Capítulos o grupos de afinidad:

► CAS:

<u>https://www.ieee.org/membership-catalog/productdetail/showProductD</u> <u>etailPage.html?product=MEMCAS004</u>

► CS:

<u>https://www.ieee.org/membership-catalog/productdetail/showProductD</u> <u>etailPage.html?product=MEMC016</u>

► CIS:

<u>https://www.ieee.org/membership-catalog/productdetail/showProductD</u> <u>etailPage.html?product=MEMCIS011</u>

► SPS:

<u>https://www.ieee.org/membership-catalog/productdetail/showProductD</u> <u>etailPage.html?product=MEMSP001</u>

► SIGHT:

https://www.ieee.org/membership-catalog/productdetail/showProductD etailPage.html?product=MEMSIGHT

En el caso de que quieras unirte a un capítulo o grupo de interés que no esté en la lista anterior lo puedes buscar de esta forma:

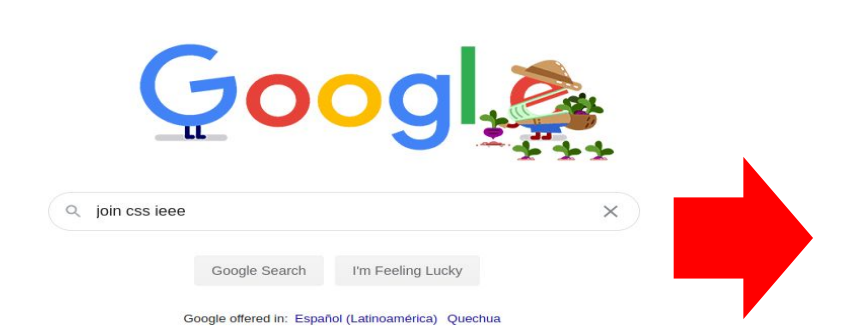

6

ioin css ieee XQ Q AII Images I News 🕑 Videos 🛇 Maps : More Settings Tools About 650,000 results (0.46 seconds) www.ieee.org > ... > Memberships & Subscriptions Catalog > Societies IEEE Control Systems Society Membership If you are not an IEEE member, you may wish to join as an Affiliate at the non-IEEE member price noted at right. Website: http://www.ieeecss.org. IEEE Control ... www.ieee.org > membership Membership - IEEE Join professionals, experts, and advisors who can help shape your career, offer resources to acquire new skills, and advance your professional development. Missing: css | Must include: css

| People also ask                      |   |
|--------------------------------------|---|
| Is IEEE worth joining?               | ~ |
| How much does it cost to join IEEE?  | ~ |
| How can I join IEEE?                 | ~ |
| What is the benefit of joining IEEE? | ~ |

### Promo code

En el caso que te interese Power & Energy Society o Industry Applications Society:

PES: <u>https://cmte.ieee.org/pes-csac/pes-student-promotional-code/</u>

IAS:

https://ias.ieee.org/images/files/CMD/2020/2020-01-06 Free IAS Membershi p.pdf

Por ahora los otros capítulos y grupos de afinidad no tienen promo code. Los grupos de afinidad WIE y SIGHT son gratis sin promo code.

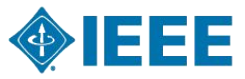

#### Agregar a el capítulo o grupo de afinidad a su carrito

#### Memberships and Subscriptions Catalog

IEEE Power & Energy Society Membership

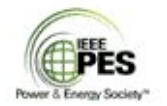

Browse

IEEE Power & Energy Society (PES) develops standards and empowers the development of technology, software, and best practices in all areas of electric power and energy including generation, transmission, distribution and utilization to provide a reliable, resilient, safe, cost-effective and sustainable AC and DC electricity supply system to the end-user. PES focuses on current power system infrastructures and technological advancements in energy resources, smart grid and smart cities for the betterment of society.

PES members also gain access to the IEEE PES Resource Center, a library with hundreds of technical reports, tutorials, conference videos, webinars, presentations and more.

PES also offers networking opportunities, access to peer-reviewed technical journals and educational materials that help our members stay up-to-date on the latest advances including renewable energy system the cart will be US\$30 for members or US\$15 for students. design and integration emart-grid technologies

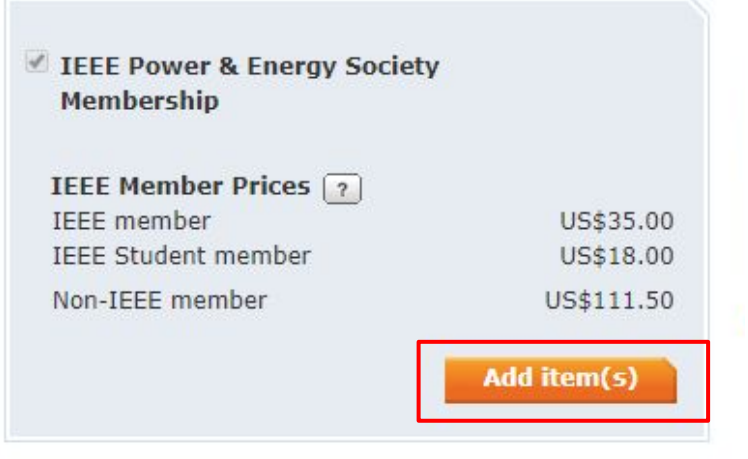

Membership includes the Preferred Package.

To select the Essential Package, select 'Customize Options' in your cart at checkout. A pop-up box will present. Uncheck IEEE Power & Energy Magazine (print); the price in

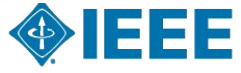

# Te aparecerá el monto de la membresía del capítulo

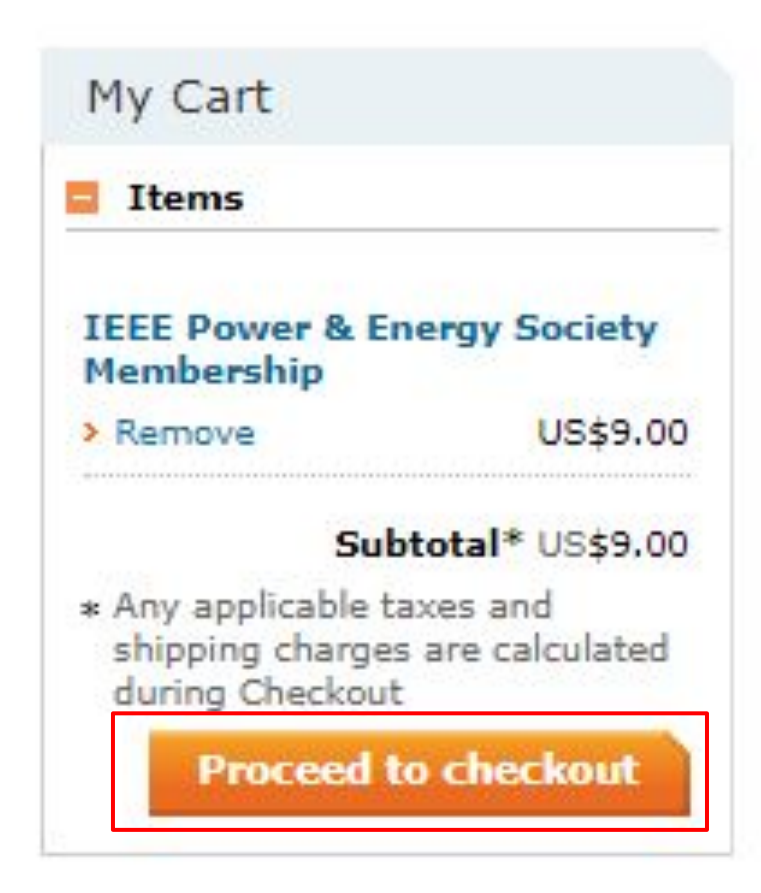

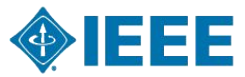

### En caso de tener un código de descuento...

#### Return to Memberships and Subscriptions Catalog

My Cart 😰

| Description                               | Quantity     | Shipping | Product<br>Price | Tax<br>Rate | Tax<br>Amount | Product<br>Total |
|-------------------------------------------|--------------|----------|------------------|-------------|---------------|------------------|
| IEEE Power & Energy<br>Society Membership | 1<br>→Remove |          | \$9.00           |             |               | \$9.0(           |
| Included Customize Options                |              |          |                  |             |               |                  |

#### Questions?

Please direct your inquiries to the IEEE Support Center

for Humanity

Cart Number 1-6ZN250E

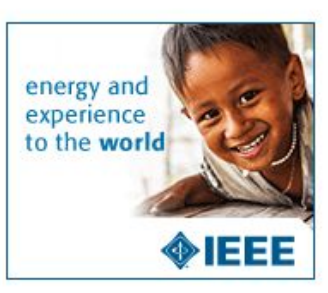

#### Donate to IEEE

Your support of the IEEE Foundation helps improve the human condition and empowers the next generation of technology innovators. Will you make a donation to the IEEE Foundation and change lives today?

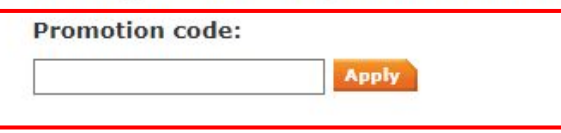

| Discount Applied : | \$0.00 |
|--------------------|--------|
| Net Amount :       | \$9.00 |

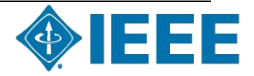

### Click en "Complete Membership Order & Checkout" para confirmar el pago

| Lima, Peru |  |
|------------|--|
| Edit       |  |
| Checkout 👔 |  |

**Complete Membership Order & Checkout** 

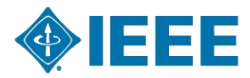

#### Te aparecerá esta página

#### Thank you, Diana

Thank you for your membership.

Your membership number is: 9

Please note that purchase(s) made grant you access to digital products available in the following resource centers:

IEEE Power & Energy Society Resource Center

#### **Memberships & Subscriptions Items**

| IEEE Power & Energy 1 \$0.00<br>Society Membership Discounts applied: |        | Description                               | Quantity | Shipping | Product<br>Price                       | Tax<br>Rate | Tax<br>Amount | Product<br>Total |
|-----------------------------------------------------------------------|--------|-------------------------------------------|----------|----------|----------------------------------------|-------------|---------------|------------------|
| Included \$9.00                                                       | \$0.00 | IEEE Power & Energy<br>Society Membership | 1        |          | \$0.00<br>Discounts applied:<br>\$9.00 |             |               | \$0.00           |

Any print subscriptions will be mailed to your primary address on file.

#### Order details:

Order number: 1-15215764483 Date 10-abr-2020 Member/Customer number:

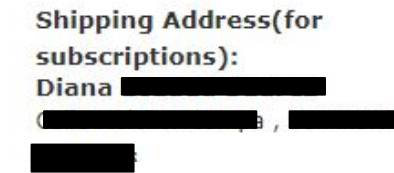

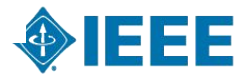

### Te llegará un correo similar

| EEE Confirmation +norephysiese.org+<br>sere mi =                                                       |                               |                                         |                  |              |                     |         |          |              |                |      |
|----------------------------------------------------------------------------------------------------|-------------------------------|-----------------------------------------|------------------|--------------|---------------------|---------|----------|--------------|----------------|------|
| RA inglés → > español + Tres                                                                           | ucir mensa)e                  |                                         |                  |              |                     |         |          |              |                |      |
| The world's largest technical profes<br>dedicated to edvancing technology                              | woral organizator the benefit | dian<br>of humenity                     | <b>€</b> IE      | EE           |                     |         |          |              |                |      |
| Dear D                                                                                                 |                               |                                         | and an entertain | 8            |                     |         |          |              |                |      |
| You will receive your membership and to                                                                | via nostal mai                | within 3.5 weeks, 1                     | Download a       | nd mint you  | r momharship car    | et at a | in time  | fertern when | TEEE Account 1 | Prof |
| Please review the details of your order                                                                | below. Retain                 | a copy of this order                    | confirmatio      | n for your n | ecords. To obtain a | a deta  | nied rec | seipt, visit | www.ie6e.org/g | 6/16 |
| Sincarely,                                                                                             |                               |                                         |                  |              |                     |         |          |              |                | 8    |
| Elyn Penez<br>Senior Manager, Member Market Devek<br>IEEE Member and Geographic Activities             | apment.                       |                                         |                  |              |                     |         |          |              |                |      |
| Order Details                                                                                          |                               |                                         |                  |              |                     |         |          |              |                |      |
| Description                                                                                            | Quantity                      | Product Price                           | Tax              | Tax          | Product Total       | 1       |          |              |                |      |
| IEEE Power & Energy Society<br>Membership<br>Included products<br>- Power and Energy Magazine,<br>IEEE | 1                             | \$0.00<br>(Discount<br>applied: \$9.00) |                  |              | \$0.00              | 1       |          |              |                |      |

\$9.00

\$0.00

\$0.00

\$0.00

Important information about your order

Discount Applied

Shipping and Handling:

Net Amount:

Tax: Total USD:

Website: http://www.keee-pes.org Resource Center: http://resourcecenter.keee-pes.org

By accessing information products in your order, you agree to the terms located at www.ieee.org/documents/electronic\_terms.pdf.

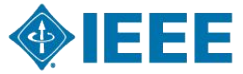

### IMPORTANTE!!!!!

Envíanos un mensaje a ramaieee.upc@gmail.com Con asunto [Nuevo miembro IEEE]

Escribenos que eres miembro nuevo y nos muestras tu número de membresía. De esta forma podemos agregarlos a nuestra base de datos lo más pronto posible.

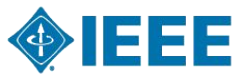

# i Ya formas parte de un capítulo o grupo de afinidad IEEE!

Cualquier duda o consulta no dudes en escribirnos:

- Correo: ramaieee.upc@gmail.com
- 931242990 (Juan Presidente IEEE)

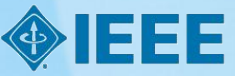